## **Members Without Units**

All this is found in "Organization Manager" and open for council key-3 and registrars.

## Report

In the reports for Organization Manager, you will find a report called "Members without unit report." Please note it have many columns so you will need to scroll to the right to view the registration details of the person.

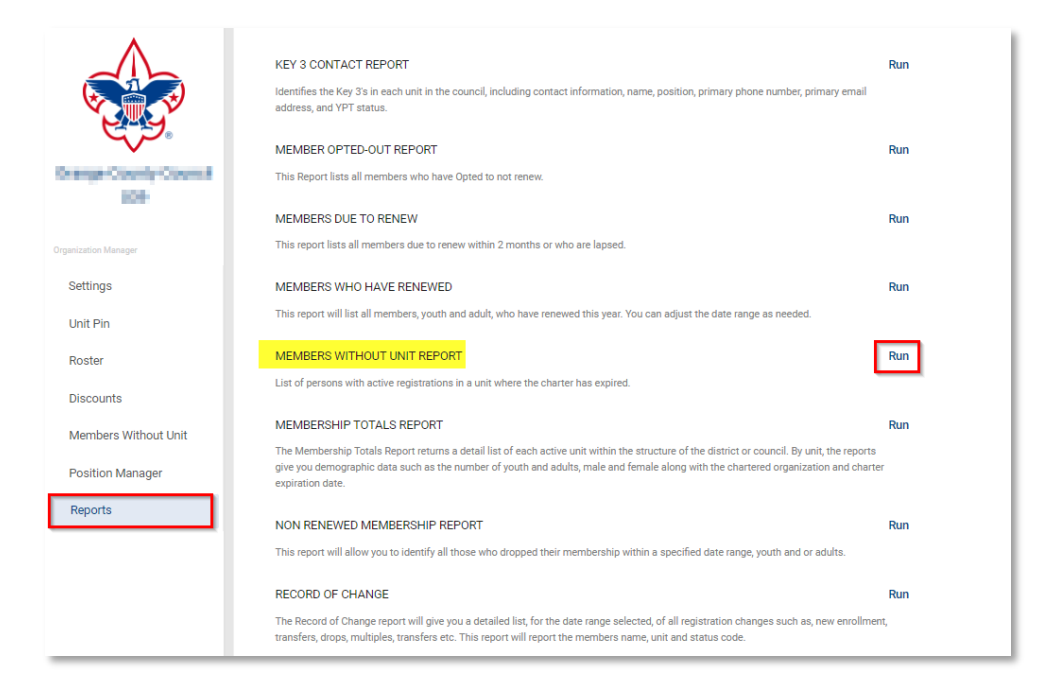

| E Rest               | BOY SCO                                                                                             | SUJ           | TS O         | F AMERICA®                          | Membe                  | er Without Unit Ro                                                                                                    | epor           |
|----------------------|----------------------------------------------------------------------------------------------------|---------------|--------------|-------------------------------------|------------------------|----------------------------------------------------------------------------------------------------|----------------|
| This information     | is to be used only fo                                                                               | or authoriz   | ed purpose:  | s on behalf of the Boy Scouts of An | nerica. Disclosing, co | opying, or making any inappropriate                                                                                                    | use of th      |
| RELOAD               | Council<br>District<br>Organization Name<br>Report Generated By<br>Date Report Generated 05/13/2024 |               |              |                                     |                        |                                                                                                    |                |
| K < >                | > Page 1                                                                                            | of 1          | GO           |                                     |                        |                                                                                                    |                |
| Member ID<br>ふ ☆ ↑ ↓ | Position<br>∧ ∨ ↑ ↓                                                                                 | First<br>Name | Last<br>Name | Email                               | Phone                  | Address                                                                                                    | Registra<br>DT |
| 1                    | Youth Member                                                                                        | Misha         |              |                                     | (94                    | Concern Sec. No. 750, 21<br>Sec.                                                                                                    | 07/01/20       |
| 1                    | Youth Member                                                                                        | Daisy         | 1            | الم او اوارد اس رسا                 | (71                    | And a second second secon | 03/01/20       |

|                                         | Registration Effective<br>DT<br>☆ ☆ ↑ ↓ | Registration Expiry<br>DT<br>☆ ☆ ↑ ↓ | Charter Expiry DT<br>↔ ↔ ↑ ↓ | Community Organization                         | Unit<br>   | District<br>      |
|-----------------------------------------|-----------------------------------------|--------------------------------------|------------------------------|------------------------------------------------|------------|-------------------|
| Viain CA                                | 07/01/2023 00:00:00                     | 12/31/2024 00:00:00                  | 12/31/2024<br>00:00:00       | Kiwanis Club of Aliso Viejo                    | Troop 0700 | El Camino Real 27 |
| n¢                                      | 03/01/2024 00:00:00                     | 12/31/2024 00:00:00                  | 10/31/2024<br>00:00:00       | Twelve Points Foundation                       | Troop 0660 | Golden West 01    |
| ia <b>second</b>                        | 03/01/2024 00:00:00                     | 02/28/2025 00:00:00                  | 10/31/2024<br>00:00:00       | Twelve Points Foundation                       | Troop 0660 | Golden West 01    |
| T - T - T - T - T - T - T - T - T - T - | 12/01/2023 00:00:00                     | 11/30/2024 00:00:00                  | 12/31/2023<br>00:00:00       | Oygur Group LLC                                | Ship 1771  | Pacifica 04       |
| :C                                      | 09/01/2023 00:00:00                     | 08/31/2024 00:00:00                  | 12/31/2023<br>00:00:00       | Newport Mesa Federation of<br>Teachers Retired | Crew 1931  | Pacifica 04       |
| F                                       | 08/01/2023 00:00:00                     | 07/31/2024 00:00:00                  | 12/31/2023<br>00:00:00       | Saddleback Valley Community<br>Church          | Pack 0918  | Saddleback 07     |
| rr 📃                                    | 10/01/2023 00:00:00                     | 09/30/2024 00:00:00                  | 12/31/2023<br>00:00:00       | Izaak Walton League                            | Pack 1294  | Valencia 02       |
| a, A,                                   | 09/01/2023 00:00:00                     | 08/31/2024 00:00:00                  | 12/31/2023<br>00:00:00       | Izaak Walton League                            | Pack 1294  | Valencia 02       |
| , F                                     | 09/01/2023 00:00:00                     | 08/31/2024 00:00:00                  | 12/31/2023<br>00:00:00       | Izaak Walton League                            | Pack 1294  | Valencia 02       |
|                                         |                                         |                                      |                              |                                                |            |                   |

## Managing their Registration

On the Organization Manager page there is a tab called "Members without Unit", when you click on this a roster page will open of all in your council. Select the member/members you want to transfer to a unit. Click on "Transfer".

| my.Scouting   Organization Manager |   |                    |                      |                 |                    |             |  |
|------------------------------------|---|--------------------|----------------------|-----------------|--------------------|-------------|--|
| Orange Searchy Search 1979         |   |                    |                      |                 |                    |             |  |
|                                    | N | lembers Without Un | it                   |                 |                    |             |  |
|                                    |   | Search             |                      |                 | ≒ Transfer S       | ⊋ Filter    |  |
| Orange Sounds Sound 198            |   | Name 🗘             | Position 🗘           | Email           | Previous Unit      | 🗢 📔 Registi |  |
| Organization Manager               |   | Serena Mai         | Youth Member         | qa@scouting.org | Troop 0660 1       | 03/01/      |  |
| Settings                           |   | Daisy              | Youth Member         | qa@scouting.org | Troop 0660 1       | 03/01/      |  |
| Unit Pin                           |   | Bran               | Committee Member     | qa@scouting.org | Pack 0660 T        | 12/01/      |  |
| Roster                             |   | Beth               | Youth Member         |                 | Ship 1771 0        | 12/01/      |  |
| Discounts Members Without Unit     |   | Sonia              | Youth Member         | qa@scouting.org | Troop 0691         | 12/01/      |  |
| Position Manager                   |   | Laleh              | Youth Member         |                 | Pack 1294 I        | 10/01/      |  |
| Reports                            |   | Peter              | Committee Member     | qa@scouting.org | Pack 1294 Iz       | 09/01/      |  |
|                                    |   | Hayc               | Youth Member         |                 | Pack 1294 Iz       | 09/01/      |  |
|                                    |   | Doug               | Unit Scouter Reserve | qa@scouting.org | Crew 1931 N Retire | ed 09/01/   |  |
|                                    |   | Gran               | Youth Member         |                 | Pack 0918 S        | 08/01/      |  |
|                                    | 4 |                    |                      | < 1             | 2 >                | Þ           |  |

You now need to select the unit the member would transfer into.

| my.Scouting   Organization Manager                                                                                                    |                 |                 |          |                                    |                   |               |                    |        |  |  |
|----------------------------------------------------------------------------------------------------|-----------------|-----------------|----------|------------------------------------|-------------------|---------------|--------------------|--------|--|--|
| Receip Caucity Caucity |                 |                 |          |                                    |                   |               |                    |        |  |  |
| Tra                                                                                                    | ansfer or N     | lultiple Sele   | cted N   | lembers                            |                   |               |                    | ×      |  |  |
| Г                                                                                                    |                 |                 |          | 1 Select                           |                   |               | 2 Select Positions |        |  |  |
| Me                                                                                                    | embers to tra   | ansfer:         |          |                                    |                   |               |                    |        |  |  |
| Se                                                                                                    | erena liillii × | Daisy Image     | II.      |                                    |                   |               |                    |        |  |  |
| ſ                                                                                                    | District Sele   | ction Unit      | t Search | 1                                  |                   |               |                    |        |  |  |
| Sel                                                                                                    | lect a unit fo  | r transfer or n | nultiple | -                                  |                   |               |                    |        |  |  |
| Uni                                                                                                    | it Type:        |                 |          | Unit Number:                       |                   | Accept Gender |                    |        |  |  |
| Т                                                                                                    | Troop V 0035    |                 |          |                                    |                   |               |                    | ~      |  |  |
|                                                                                                    | SEARCH          |                 |          |                                    |                   |               |                    |        |  |  |
|                                                                                                    | Unit Res        | ults            |          |                                    |                   |               |                    |        |  |  |
|                                                                                                    | Туре            | Number          | ¢        | Chartered Organization             | District          | Expiration    | Accept Gender      |        |  |  |
|                                                                                                    | Troop           | 0035            |          | Veterans of Foreign Wars Post 5868 | El Camino Real 27 | 12/31/2024    | Boys Only          | SELECT |  |  |
|                                                                                                    | Troop           | 0035            |          | Veterans of Foreign Wars Post 5868 | El Camino Real 27 | 12/31/2024    | Girls Only         | SELECT |  |  |
|                                                                                                    |                 |                 |          |                                    | < 1 >             |               |                    |        |  |  |
|                                                                                                    |                 |                 |          | · ·                                |                   | _             |                    |        |  |  |

You will then need to select the effective date. And select the "Submit Transfer."

|                                                                                                    | my.Scouting   Organization Manager                                                           |               |
|----------------------------------------------------------------------------------------------------|----------------------------------------------------------------------------------------------|---------------|
| Inange County Council 109                                                                                                    |                                                                                              |               |
| Transfer or Multiple Selected Members                                                                                                    |                                                                                              | ×             |
|                                                                                                    | Select Organization 2 Select Organization 2                                                  | ect Positions |
| $\label{eq:memory_def} \begin{array}{c} \mbox{Members to transfer:} \\ \hline \mbox{Serens max} \end{array} \end{array} \  \  \begin{array}{c} \mbox{Datsy} \\ \mbox{Datsy} \\ \hline \mbox{Datsy} \\ \hline \end{array} \  \  \  \begin{array}{c} \mbox{Datsy} \\ \mbox{Datsy} \\ \hline \mbox{Datsy} \\ \hline \m$ |                                                                                              |               |
| Select Positions for Members Being Transfered or Multiple                                                                                                    | 1                                                                                            |               |
| Serena Mai<br>Position to transfer from:<br>Youth Member in Troop 0660<br>To                                                                                                    | Daisy Kenney<br>Position to transfer from:<br>Youth Member in Troop 0660<br>To               |               |
| Youth Member $\qquad \lor$                                                                                                    | Youth Member V                                                                               |               |
| * Date                                                                                                    |                                                                                              |               |
| Transfer To:                                                                                                    |                                                                                              |               |
| Troop 0035 Veterans of Foreign Wars Post 5868                                                                                                    |                                                                                              |               |
|                                                                                                    | SUBMIT TRANSFER                                                                              |               |
| Douglas Mor                                                                                                    | rison Unit Scouter Reserve qa@scouting.org Crew 1931 Newport Mesa Federation of Teachers Ret | red 09/01/    |

You will then see a notice of the success. The result will show the next day after the overnight jobs run.

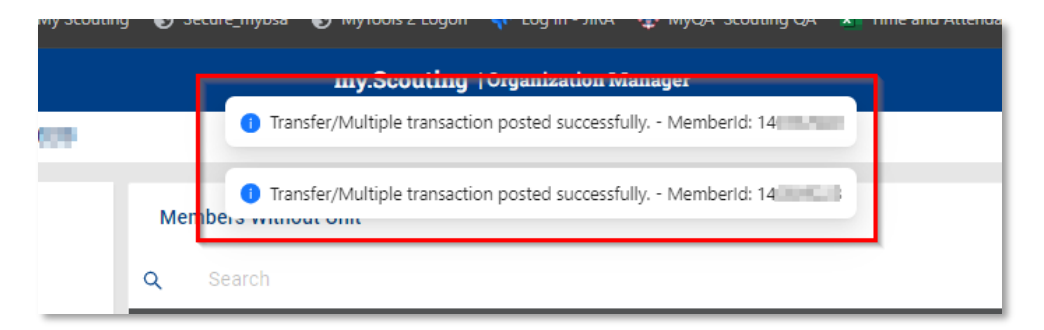